frischli maz-

## **KREATIVE KÜCHE**

Frühlingsgerichte zum Verlieben

Änderung

15.10.2014

| Total - All                                                                                           |                                                                                                    |
|----------------------------------------------------------------------------------------------------|----------------------------------------------------------------------------------------------------|
|                                                                                                    | <ul> <li>In Adobe PDF konvertieren</li> <li>Unterstützte Dateien in Acrobat zusammenführen.</li> </ul> |
| 19 1 1 1 1 3                                                                                          | 🖍 🛛 Linke Datei für Vergleich auswählen                                                                |
| Legen Sie Ihr Logo, welches Sie<br>in das Aktionsmaterial einfügen<br>möchten, in die Zwischenablage. | frischi Logo 4cjpg<br>1211x39, 32 bpp, 1.84 MB<br>Drehen                                               |
|                                                                                                    | In die Zwischenablage kopieren                                                                         |
|                                                                                                    | IPTC-Daten bearbeiten                                                                                  |
|                                                                                                    | KAuf Viren untersuchen                                                                                 |

🛋 frischli Logo 4c.jpg

Vorschau

Bearbeiten

Drucken

Öffnen mit

Zum Archiv hinzufügen..

Zu "frischli Logo 4c.rar" hinzufügen

acken und als E-Mail versenden...

SmartFTF 10 Snagit

Als Desktophintergrund festlegen

Gegen den Uhrzeigersinn dreher

Im Uhrzeigersinn drehen

> Rechtsklick auf Logo-Datei

ANLEITUNG 01

Ihr Logo soll ein einmalig in ein vorhandenes PDF-

Dokument eingefügt werden

6

0

C

0

> in die Zwischenablage kopieren

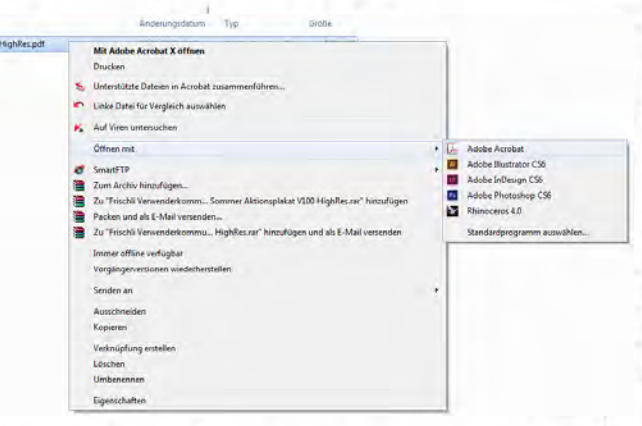

Öffnen Sie nun das frischli Dokument (z. B. Plakat), in das Ihr individuelles Logo eingefügt werden soll.

> Rechtsklick auf das Dokument

> Öffnen mit ...

> Adobe Reader oder Adobe Acrobat Pro

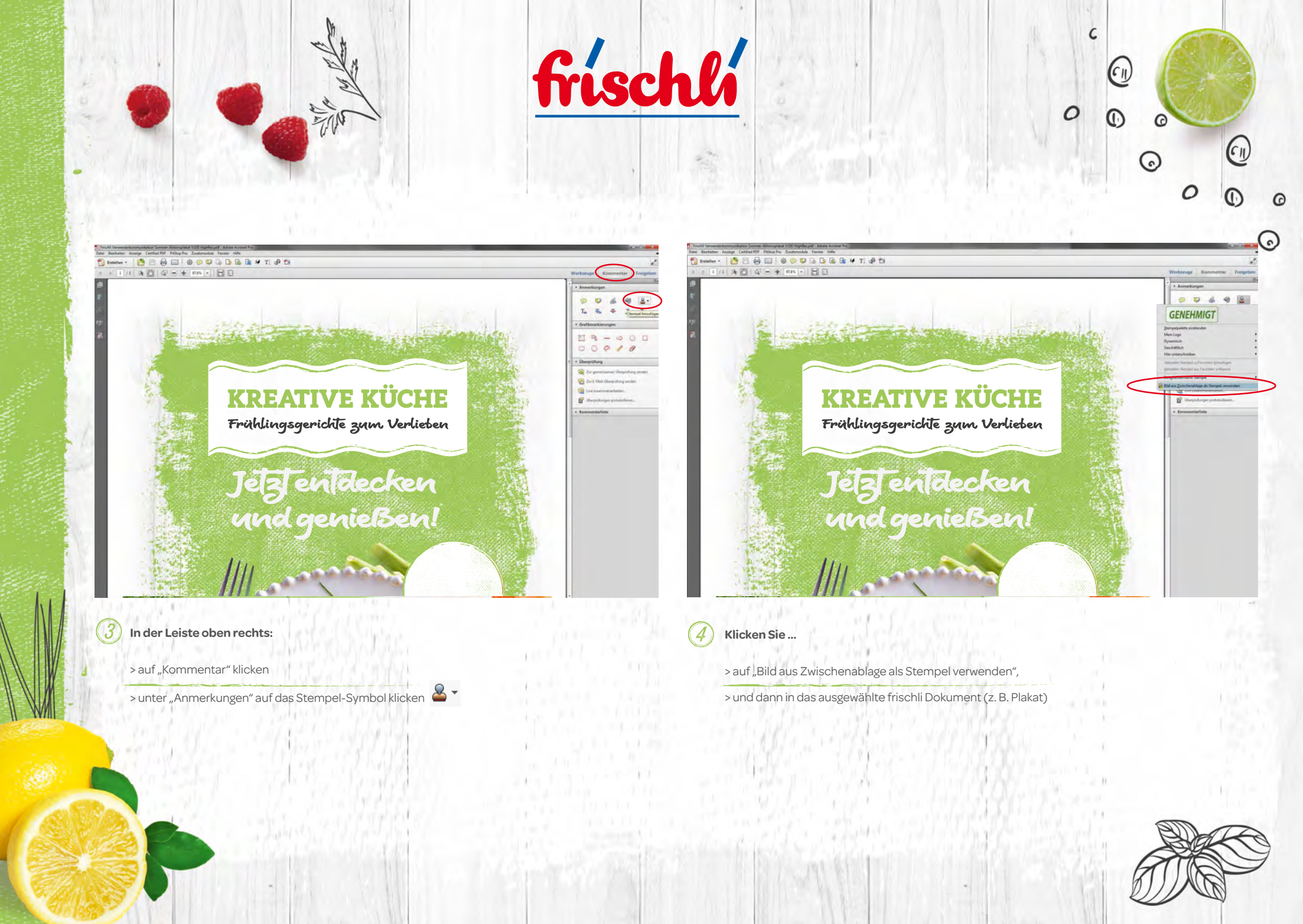

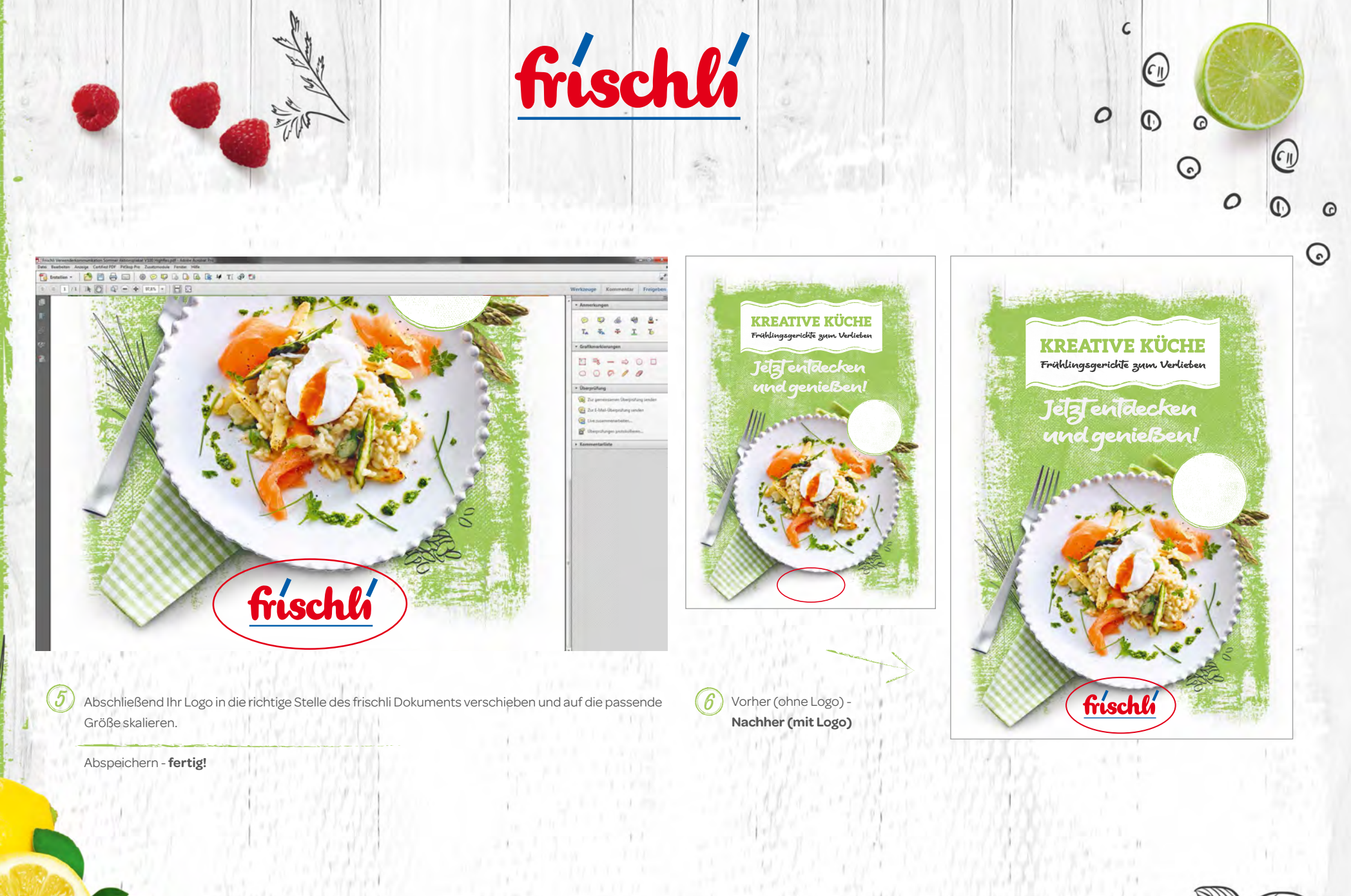

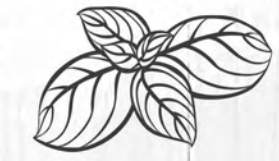

frischli maz-

## **KREATIVE KÜCHE**

Frühlingsgerichte zum Verlieben

Änderung

15.10.2014

|                                                                                                    | Gegen den Uhrzeigersinn drehen                                                      |
|----------------------------------------------------------------------------------------------------|-------------------------------------------------------------------------------------|
| Total - All                                                                                           | In Adobe PDF konvertieren           Unterstützte Dateien in Acrobat zusammenführen. |
|                                                                                                    | Linke Datei für Vergleich auswählen                                                 |
| Legen Sie Ihr Logo, welches Sie<br>in das Aktionsmaterial einfügen<br>möchten, in die Zwischenablage. | frischii Logo 4c.jpg<br>1211x393, 32 bpp, 1.84 MB<br>Drehen                         |
|                                                                                                    | In die Zwischenablage kopieren                                                      |
|                                                                                                    | Zwischenablage speichern<br>JPTC-Daten bearbeiten<br>Optionen                       |
|                                                                                                    | Kauf Viren untersuchen                                                              |
|                                                                                                    |                                                                                     |

Nami

🛋 frischli Logo 4c.jpg

Vorschau

Bearbeiten

Öffnen mit

Zum Archiv hinzufügen.

Zu "frischli Logo 4c.rar" hinzufügen

acken und als E-Mail versenden...

SmartETE Snagit

Drucken

Als Desktophintergrund festlegen

drehe

Im Uhrzeigersinn drehen

> Rechtsklick auf Logo-Datei

ANLEITUNG 02

Ihr Logo bleibt gespeichert und kann einfach in mehrere

Dokumente eingefügt werden

G

0

C

0

> in die Zwischenablage kopieren

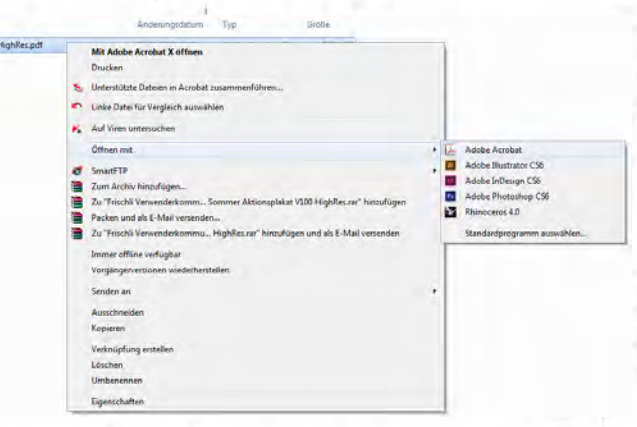

Öffnen Sie nun das frischli Dokument (z. B. Plakat), in das Ihr individuelles Logo eingefügt werden soll.

> Rechtsklick auf das Dokument

> Öffnen mit ...

> Adobe Reader oder Adobe Acrobat Pro

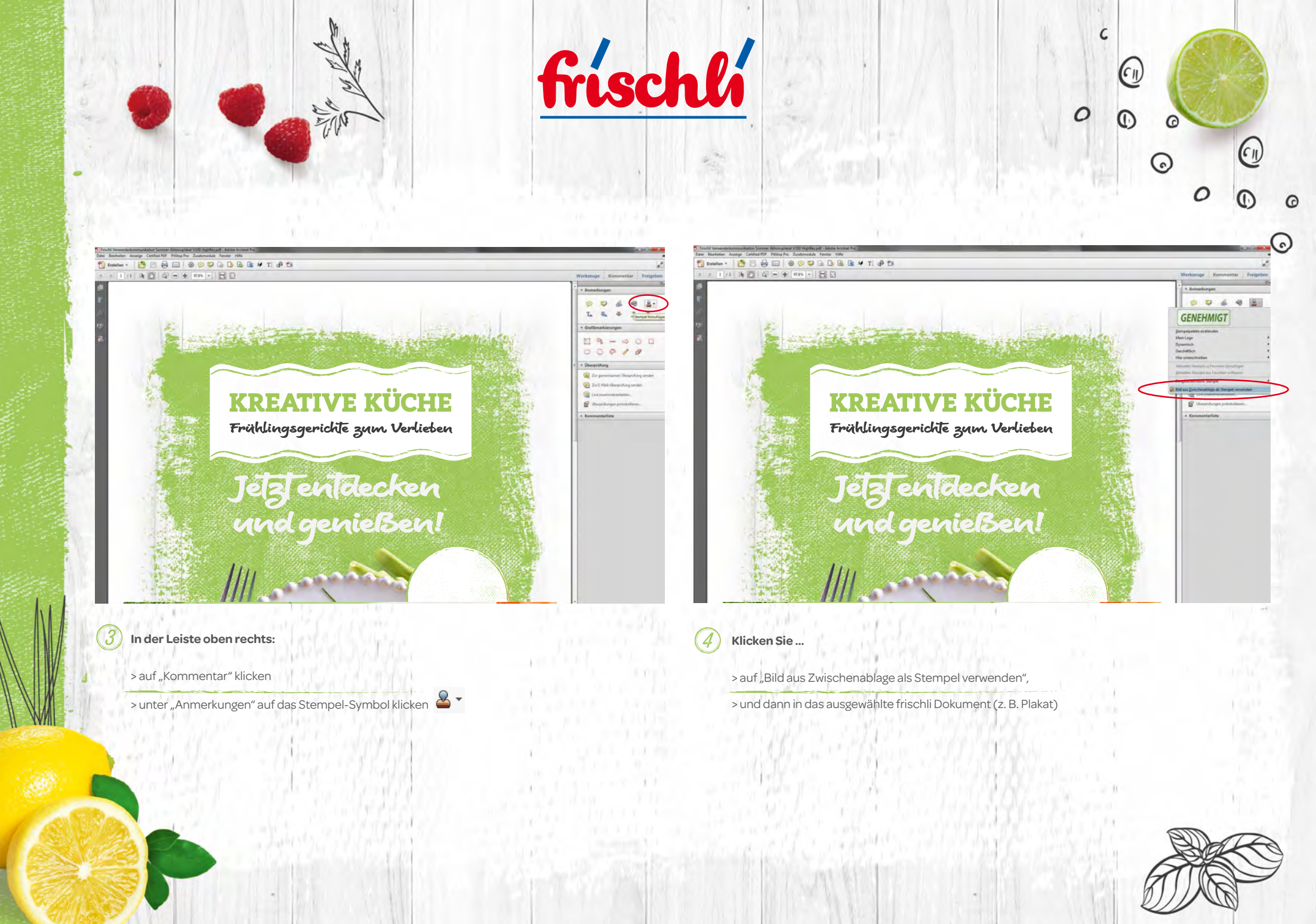

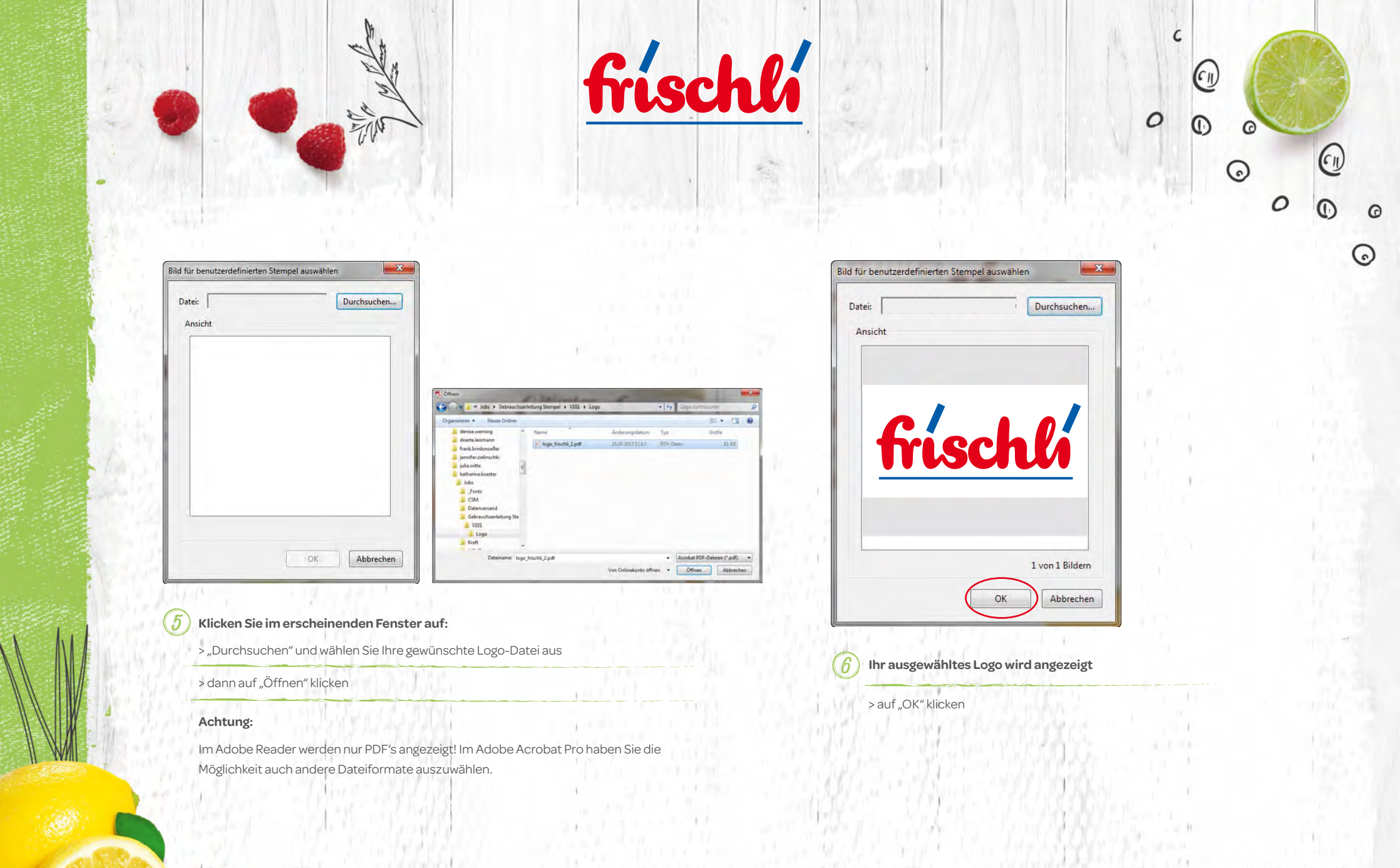

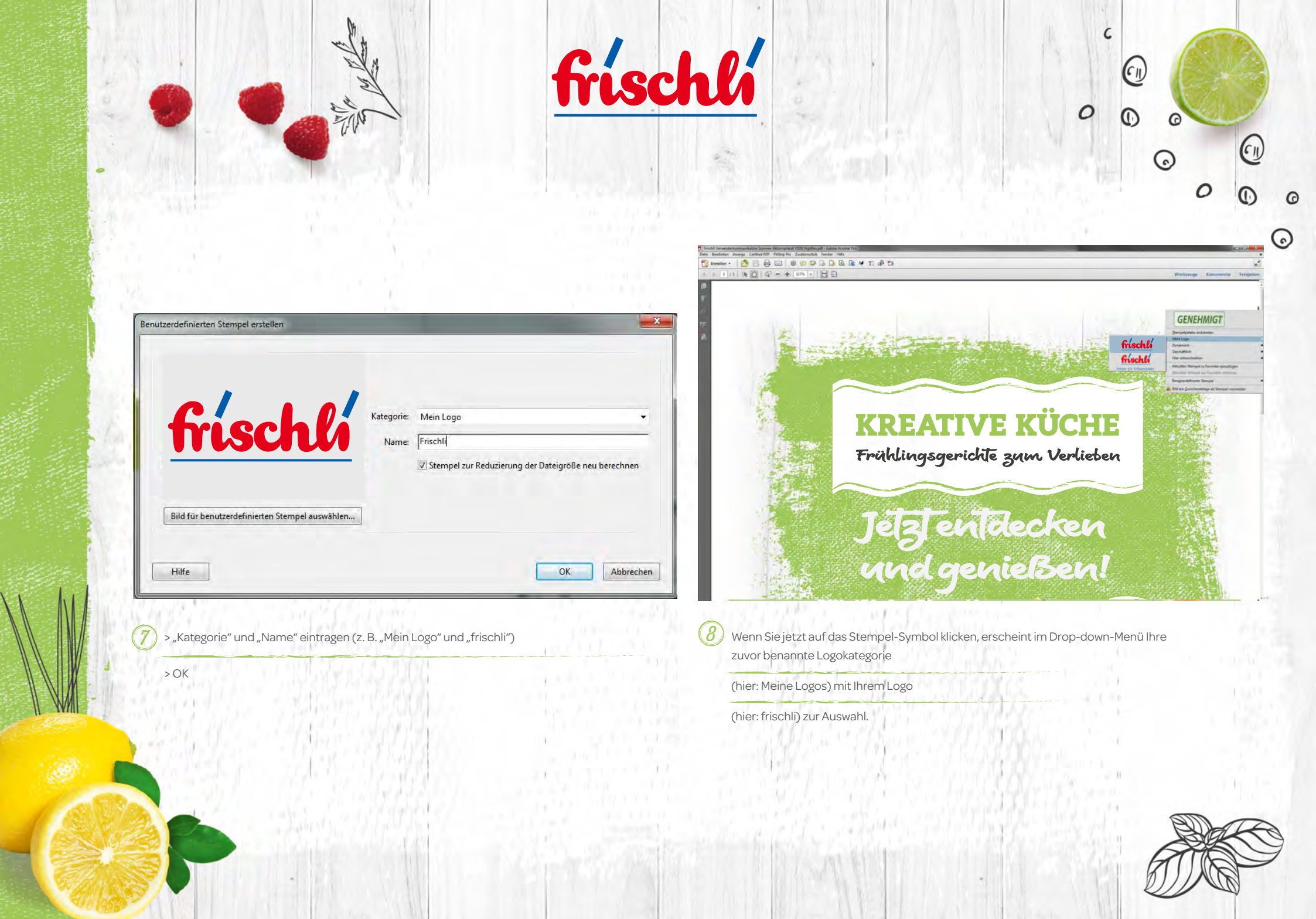

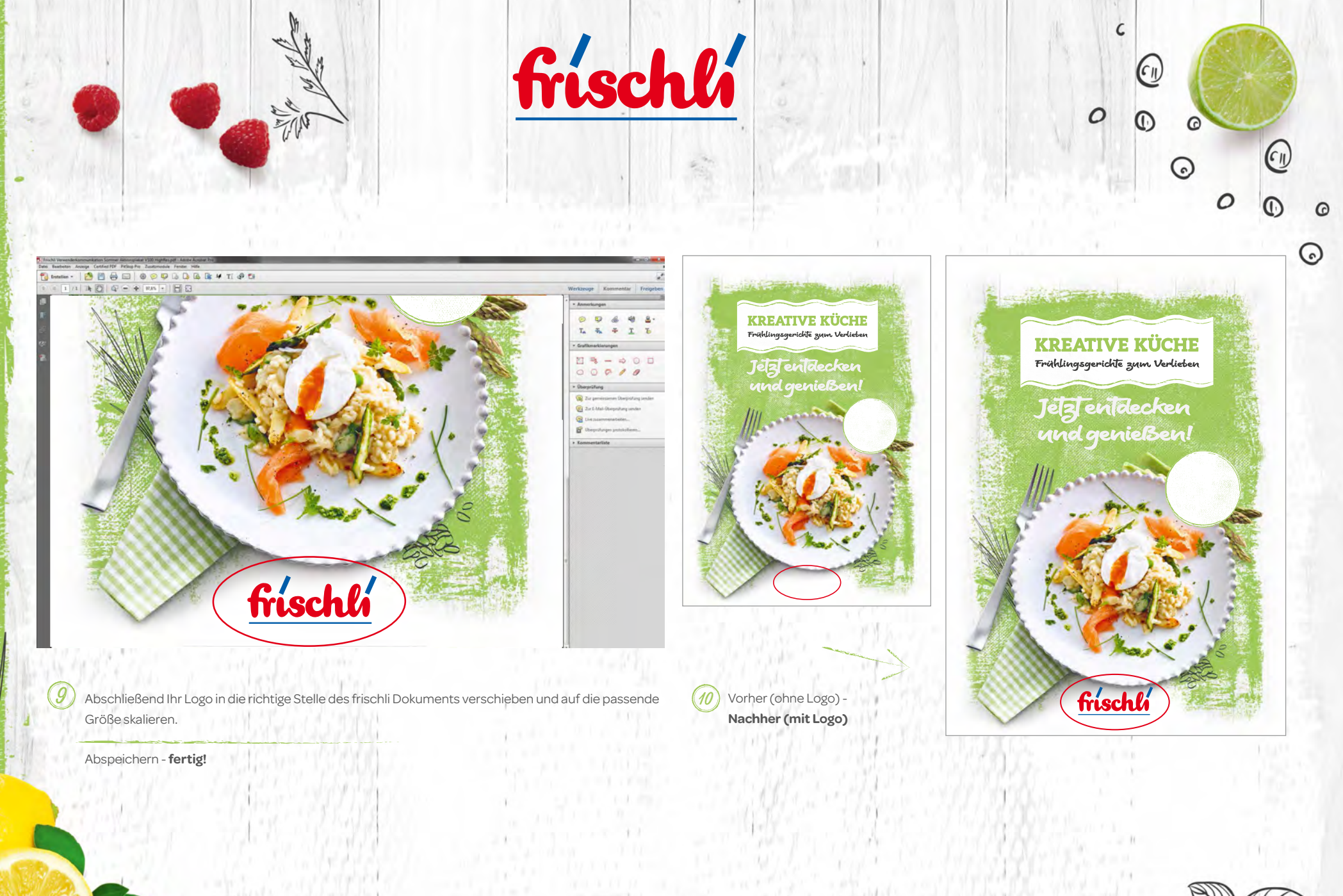